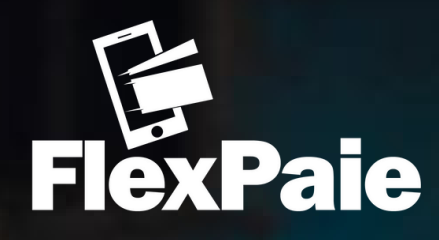

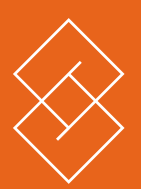

## GUIDE D'UTILISATION FLEXPAIE MARCHAND

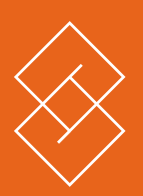

## **ENREGISTREMENT** AVEC L'APPLICATION MOBILE FLEXPAIE MARCHAND

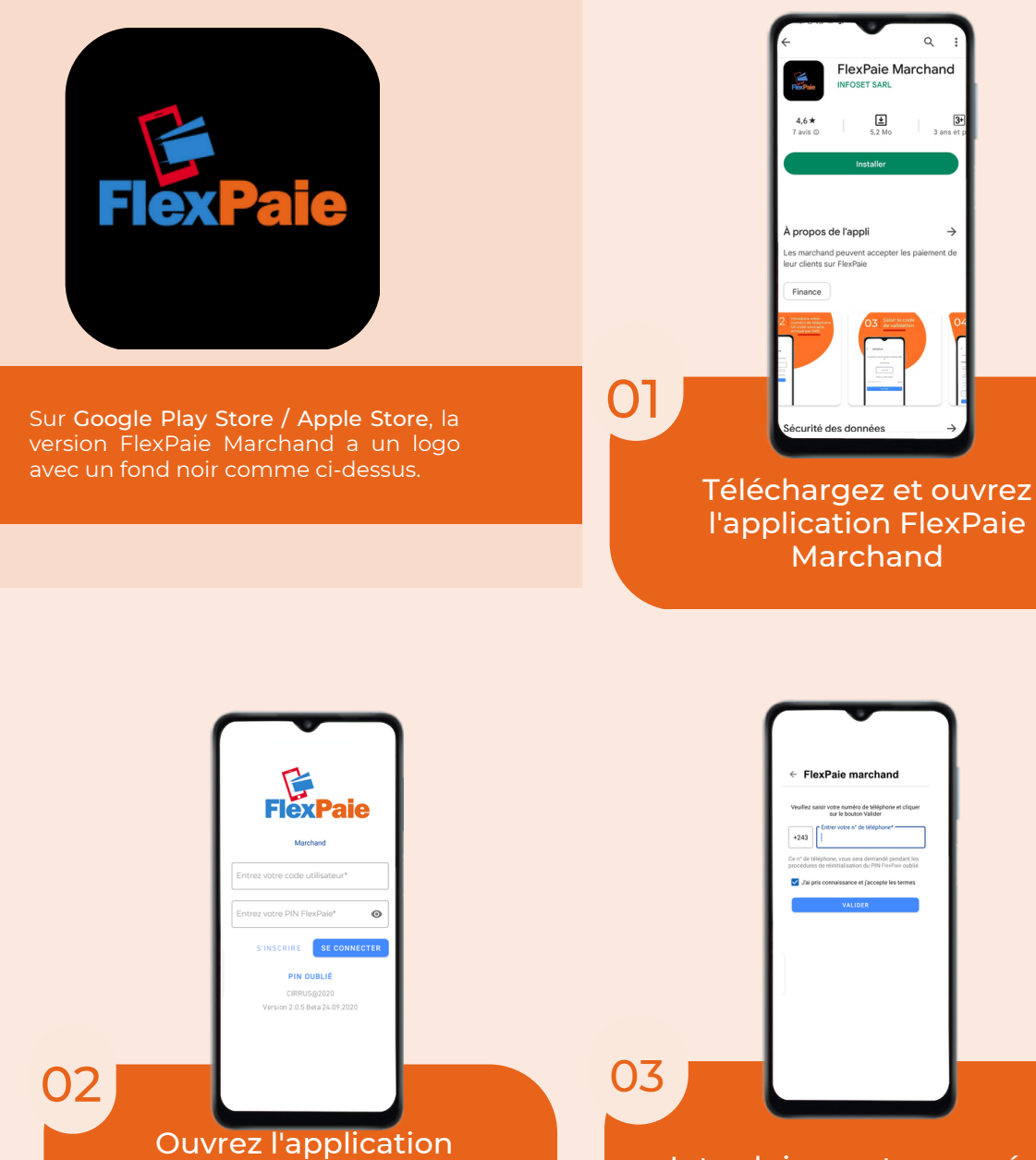

et sélectionnez

"S'inscrire"

Pour utiliser FlexPaie, vous devez avoir au moins un compte chez un des opérateurs mobile money ou une carte bancaire

Introduisez votre numéro de téléphone. Un code de sécurité vous sera envoyé par SMS

Q FlexPaie Marchand

3 an

**±** 

Ouvrir un compte Validation lez remplir le formulaire suivant pour o votre compte marchand valid mations sur le compte 243 XXX XX XXX 923476 le code e 0 0 03 04 Saisissez le code de Complétez les informations sécurité reçu par de votre compte marchand **SMS** 

| Curic u comple     Suillez remplie le formulaire suivant pour vous enregistre   Sie remplie   Entrer votre prénom*   Entrer votre nom*   Sou*   Numéra*   Numéra*   Commune*   123   Entrer votre n* de téléphone 1*   423   Entrer votre n* de téléphone 1*   423   Entrer votre n* de téléphone 1*   423   Entrer votre n* de téléphone 1*   423   Entrer votre n* de téléphone 1*                                                                                                    | <text><text><text><text><text><text></text></text></text></text></text></text>                                                               |
|----------------------------------------------------------------------------------------------------|----------------------------------------------------------------------------------------------------|
| Remplissez vos                                                                                                    | Complétez avec les                                                                                                    |
| personnelles                                                                                                    | entreprise                                                                                                    |
|                                                                                                    |                                                                                                    |
| Image: constraint of the service reaction of the service reaction o | <image/> <text></text>                                                                                                    |
| Selectionnez votre<br>opérateur Mobile<br>money ou saisissez les<br>informations de votre                                                                                                    | Quelques minutes de patience, le temps<br>de verifications et vous serez fin prêt à                                                          |
| carte <u>bancaire</u>                                                                                                    | recevoir vos paiements                                                                                                    |
| Ce compte servira à recevoir les paiements<br>venant de vos clients                                                                                                    | Prochaine étape:<br>Recevoir vos paiements<br>Consultez le guide d'utilisation<br>"Paiements avec l'application mobile<br>FlexPaie Marchand" |

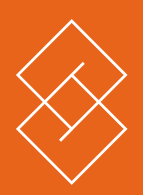

## **PAIEMENTS** AVEC L'APPLICATION MOBILE FLEXPAIE MARCHAND

Pour effectuer un paiement électronique avec FlexPaie, plusieurs méthodes sont proposées selon le type de marchand que vous êtes et les modalités de paiement que vous voulez. Quel que soit l'approche, l'utilisation de FlexPaie est simple et plus ou moins similaire. La démarche décrite ci-dessous s'applique pour les paiements par mobile ou par TPE (Terminal de Paiement Electronique)

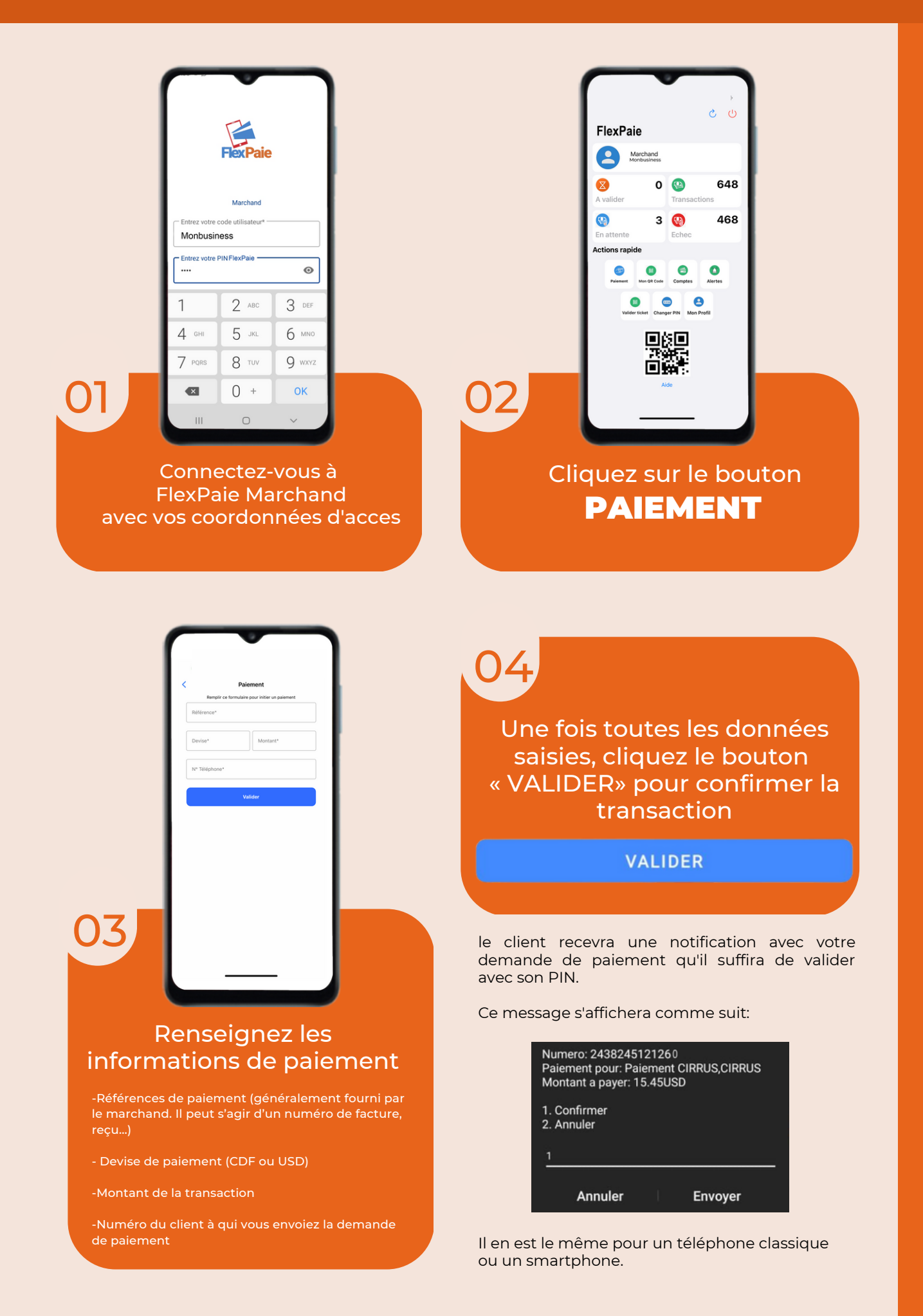